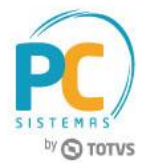

# Sumário

| Apresentação |                                                                         | 1  |
|--------------|-------------------------------------------------------------------------|----|
| 1.           | Sugestão de Transferência por Giro de Venda                             | 2  |
| 2.           | Sugestão de Transferência por Estoque Mínimo e Máximo – Ponto Reposição | 7  |
| 3.           | Sugestão de Transferência por Estoque Mínimo e Máximo – Estoque Mínimo  | 11 |
| 4.           | Sugestão de Transferência entre CD e Filiais - Faceamento               | 14 |
| 5.           | Sem Sugestão de Transferência - Avulso                                  | 17 |

# Apresentação

O novo processo de transferência será realizada através da rotina **6007 - Sugestão de Transferência**, identificando os produtos com prováveis rupturas, sendo possível gerar abastecimento do Centro de Distribuição para a loja, utilizando como base a quantidade mínima parametrizada por produto ou seu giro. À partir da confirmação do usuário é gerado um pedido de compra para a loja e um pedido para o CD, tornando o processo de forma automático após a confirmação.

Abaixo, descrição da criação e das últimas alterações efetuadas no documento.

| Tabela de Alterações |        |                      |  |  |  |  |  |  |
|----------------------|--------|----------------------|--|--|--|--|--|--|
| Data                 | Versão | Descrição            |  |  |  |  |  |  |
| 28/06/2017           | v.1.0  | Criação do documento |  |  |  |  |  |  |

Data: 28/06/2017

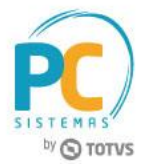

# 1. Sugestão de Transferência por Giro de Venda

Para realizar o processo sugestão de transferência por giro de venda, siga o seguinte procedimento:

- 1.1 Acesse a rotina 6007 Sugestão de Transferência, versão 27.00.00.002 ou superior;
- 1.2 Selecione a opção 01 Giro de venda;

| 6007 - Sugestão<br>Winthor - PC Sistemas | de Transferência                                                                                                    |
|------------------------------------------|----------------------------------------------------------------------------------------------------|
|                                          | Opção de pesquisa<br>Escolha uma das opções de cálculo de sugetão de transferência                                                                                                    |
|                                          | On - Giro de venda     Sugestão dos produtos por giro de venda                                                                                                    |
|                                          | O2 - Estoque mínimo e máximo - Ponto reposição<br>Sugestão ser por estoque mínimo e máximo, por ponto de reposição em percentual informado na tela (Estoque máximo x Percentual informado na<br>tela, isso para selecionar os produtos), calculo da sugestão: Sugestão = (Estoque máximo - (Estoque Disponível + Pedidos Pendentes +<br>Transferencias Pendentes))              |
|                                          | 03 - Estoque mínimo e máximo - Estoque mínimo<br>Sugestão ser por estoque mínimo e máximo, por estoque mínimo, todos os produtos com estoque igual ou inferior ao estoque minimo (Estoque<br>máximo – Estoque mínimo), para selecionar os produtos, o calculo da sugestão: Sugestao = (Estoque máximo - (Estoque Disponivel + Pedidos<br>Pendentes + Transferencias Pendentes)) |
|                                          | 04 - Faceamento<br>Sugestão de transferencia entre CD e filiais                                                                                                    |
|                                          | OS - Avulso<br>Sem sugestão, o usuário irá escolhar os produtos que deseja utilizar                                                                                                    |
| Parâmetros                               | Próxi <u>m</u> a > Eechar                                                                                                    |

- 1.3 Informe a Filial Origem e Filial Destino;
- 1.4 Clique o botão Pesquisar;

| 6007 - Sugestão de transfe<br>Winthor - PC Sistemas                          | rência                            |                                |                                                     | <b>∠</b> - □ ×                   |
|------------------------------------------------------------------------------|-----------------------------------|--------------------------------|-----------------------------------------------------|----------------------------------|
| 0 <u>1</u> - <b>Giro de venda</b><br>Sugestão dos produtos por giro de venda |                                   |                                |                                                     |                                  |
| Filial origem: 2 TOTVS CERRADO                                               | )                                 | Filial destino: 1              | PC Sistemas SA                                      |                                  |
| Produto: Código                                                              |                                   | Fornecedor: Código             |                                                     |                                  |
| Departamento: Código                                                         |                                   | Seção: Código                  |                                                     |                                  |
| %Mín. transf.: 20,00% Embalagem: Venda                                       | ▼ Classe de venda: Todas ▼        | Fora de linha: Não             | <ul> <li>Dias de estoque: Filial origem:</li> </ul> | 1 Filial destino: 20             |
| Est.disp.origem: Com disponibilidade                                         | •                                 |                                |                                                     |                                  |
| Todos Nenhum Inverter                                                        |                                   |                                |                                                     | Pesguisar Limpar                 |
| 3                                                                            | Produto                           |                                |                                                     | Ger                              |
| Embalag                                                                      | gem Unidade Multiplo Tipo de      | e estc VI. transferê VI. total | Qt. unit.cx Cód. de barı Qt. giro dia               | a Est. disp. transferência Qtd   |
| 50 CERA KI JOIA AMARI 1XUN                                                   | UN 1                              | 0,000 0,00                     | 10,00 50 40,00                                      | 0 49.970,00                      |
| 11 REF COCA COLA 2LT GELADA                                                  | UN 1 PA                           | 6,6500 0,00                    | 10,00 11 20,00                                      | 99.990,00                        |
| 90 REFR SUKITA PET 23 IXUN                                                   | UN 1                              | 0,0000 0,00                    | 10,00 90 50,00                                      | 49.940,00                        |
|                                                                              |                                   |                                |                                                     |                                  |
| 0 3                                                                          |                                   |                                |                                                     |                                  |
| ℍ╡╡▶⋗₩▲┥╳╫ӝᄝ                                                                 | < III                             |                                |                                                     | ۴                                |
| Legenda                                                                      | C diibilid-d bf                   | inda David ta and a            |                                                     |                                  |
| Pedido de transferencia transito                                             | sem disponibilidade para transfer | Produtos control               | ados pelo Idama Anterior Pr                         | róxi <u>m</u> a > <u>F</u> echar |

Data: 28/06/2017

# PC SISTEMAS by © TOTVS

# **Observações:**

 A rotina irá trazer os cálculos automaticamente, sendo possível alterar somente a quantidade sugerida para transferência se houver necessidade, porém, a quantidade não poderá ser maior que o estoque disponível para transferência;

Os cálculos são feitos da seguinte forma:

Giro:

Giro dia X dias de estoque destino = estoque ideal

Exemplo: 40 x 20 = 800

| 6007 - S<br>Winthor - PC S             | iuges<br>istemas | tão de transf                 | erên     | cia           |                |             |             | •                                |                |                          |                  |               |              |                  | 2           | <u> </u>   |
|----------------------------------------|------------------|-------------------------------|----------|---------------|----------------|-------------|-------------|----------------------------------|----------------|--------------------------|------------------|---------------|--------------|------------------|-------------|------------|
| 0 <u>1</u> - Giro (<br>Sugestão dos pr | de ver           | <b>1da</b><br>r giro de venda |          |               |                |             |             |                                  |                |                          |                  |               |              |                  |             |            |
|                                        |                  |                               |          |               |                |             |             |                                  |                |                          |                  |               |              |                  |             |            |
| Filial origen                          | 1: 2             | TOTVS CERRAI                  | DO       |               |                | Filial dest | tino: 1     | PC Siste                         | emas SA        |                          |                  |               |              |                  |             |            |
| Produte                                | ; Código         |                               |          |               |                | Fornece     | dor: Código |                                  |                |                          |                  |               |              |                  |             |            |
| Departamento                           | ; Código         |                               |          |               |                | Se          | ção: Código |                                  |                |                          |                  |               |              |                  |             |            |
| %Mín. transf                           | .: 20,0          | 0% Embalagem: Venda           | ▼ Cla    | sse de venda: | Todas 🔻        | Fora de lir | nha: Não    | <ul> <li>Dias de esto</li> </ul> | que: Filial or | igem: 1 Filial destino   | 20               |               |              |                  |             |            |
| Est.disp.origem                        | : Com dis        | ponibilidade                  | •        |               |                |             |             |                                  |                |                          |                  |               |              |                  |             |            |
| Todos                                  | Nenhur           | n <u>I</u> nverter            |          |               |                |             |             |                                  |                |                          |                  |               |              |                  | Pesguisar   | Limpar     |
| =                                      |                  |                               |          | Produto       |                |             |             |                                  |                |                          |                  |               |              |                  |             |            |
| =                                      |                  |                               |          | FIGUILO       |                |             |             |                                  |                |                          | Geral            |               |              |                  |             | 0          |
| E Selecionado                          | Código           | Descrição                     | Multiplo | Tipo de estoq | VI. transferên | VI. total   | Qt. unit.cx | Cód. de barra                    | Qt. giro dia   | Est. disp. transferência | Qtde em trânsito | Qtd. sug. tra | Qt. ponto re | Estq. disponivel | Estq. deman | Estq. idea |
|                                        | 50               | CERA KI JOIA AMARELA          | 1        |               | 62,5000        | 49.375,00   | 10,00       | 50                               | 40,00          | 49.970,00                | 0,00             | 790,00        | 1.490        | 50.000,00        | 50.000,00   |            |
|                                        | 11               | REF COCA COLA 2LT             | 1        | PA            | 6,6500         | 0,00        | 10,00       | 11                               | 20,00          |                          |                  | 0,00          | 660          |                  | 100.000,00  |            |
|                                        | 90               | REFR SUKITA PET 237 M         | 1        |               | 0,0000         | 0,00        | 10,00       | 90                               | 50,00          | 49.940,00                | 0,00             | 915,00        | 1.915        | 50.000,00        | 50.000,00   |            |
|                                        |                  |                               |          |               |                |             |             | 1                                |                | 1                        |                  |               |              |                  |             |            |

| 600<br>Wintho  | 7 - Su(<br>PC Siste | gestão<br>ªmas | de trar      | Isferên      | cia                |             |                 |              |                |               | /             |              | <          |       |            | /        |            | 2 <u>-</u> 49  |
|----------------|---------------------|----------------|--------------|--------------|--------------------|-------------|-----------------|--------------|----------------|---------------|---------------|--------------|------------|-------|------------|----------|------------|----------------|
| 0 <u>1</u> - ( | Giro de             | venda          |              |              |                    |             |                 | •            |                |               |               |              |            |       |            |          |            |                |
| Sugestão       | dos produ           | tos por giro d | le venda     |              |                    |             |                 |              |                |               |               |              |            |       |            |          |            |                |
|                |                     |                |              |              |                    |             |                 |              |                |               |               |              |            |       |            |          |            |                |
| Filia          | l origem: 2         |                | . TOTVS CEP  | RADO         |                    |             | Filial destino: | 1            | PC Sistemas S/ | A             |               |              |            |       |            |          |            |                |
|                | Produto: C          | ódigo 🚺        |              |              |                    |             | Fornecedor:     | Código 🛄     |                |               |               |              |            |       |            |          |            |                |
| Depar          | tamento: C          | ódigo 🚺        | •            |              |                    |             | Seção:          | Código 🛄     |                |               |               |              |            |       |            |          |            |                |
| %Mín           | transf.:            | 20,00% E       | mbalagem: Ve | nda 🔻 Cla    | asse de venda: Tod | as 🔻        | Fora de linha:  | Não 🔻 Dias   | de estoque: F  | ilial origem: | 1 Filial dest | tino: 20     |            |       |            |          |            |                |
| Est.disp       | .origem: C          | om disponibili | dade         | •            |                    |             |                 |              |                |               |               |              |            |       |            |          |            |                |
| Toda           | s <u>N</u>          | enhum          | Inverter     |              |                    |             |                 |              |                |               |               |              |            |       |            |          | Pesgu      | isar Limpa     |
| _              |                     | Estoque        |              |              |                    |             |                 |              |                |               |               | Fornocodor   | partamor   | Socão |            | Diverses |            |                |
| -              | Origem              |                |              |              |                    |             |                 | Destino      |                |               |               | romecedui    | partailiei | Seçau |            | Diversos |            |                |
| i Estq.        | ideal               | Est. mínimo    | Est. máximo  | Qt. ponto re | Estq. disponivel   | Estq. deman | Estq. ideal     | Qtde. Pedida | Qt. falta      | Est. mínimo   | Est. máximo   | Prazo entreg |            |       | %Transferê | Nº dias  | %Ponto rep | Cód.cliente Có |
| <u> </u>       | 30,00               | 40             | 400          | 0            | 10,00              | 10,00       | 800,00          | 0,00         | 0,00           | 80            | 1.500         | 10           |            |       | 20,00%     | 0        | 20,00%     | 12             |
|                |                     | 50             | 800          | 0            | 40,00              | 40,00       | 400,00          | 40,00        | 0,00           | 15            | 700           | 10           |            |       | 20,00%     | 0        | 20,00%     | 12             |
|                | 60,00               | 30             | 300          | 0            | 85,00              | 85,00       | 1.000,00        | 0,00         | 0,00           | 20            | 2.000         | 10           |            |       | 20,00%     | 0        | 20,00%     | 12             |

Data: 28/06/2017

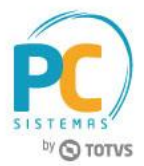

Estoque ideal - estoque disponível - qtde pedida - qtde em trânsito

Exemplo: 800 - 10 - 0 - 0 = 790

| 6007 - Sugestão de transferência<br>Vinthor - PC Sistemas                    |                   |              |                |               | /             |              | ~        |        |            | / .      |            | Z _4           |
|------------------------------------------------------------------------------|-------------------|--------------|----------------|---------------|---------------|--------------|----------|--------|------------|----------|------------|----------------|
| 0 <u>1</u> - <b>Giro de venda</b><br>Sugestão dos produtos por giro de venda |                   | •            |                |               |               |              |          |        |            |          |            |                |
| Filial origem: 2 TOTVS CERRADO                                               | Filial destino: 1 | . PI         | C Sistemas SA  | ١             |               |              |          |        |            |          |            |                |
| Produto: Código                                                              | Fornecedor:       | Código       |                |               |               |              |          |        |            |          |            |                |
| Departamento: Código                                                         | Seção:            | Código       |                |               |               |              |          |        |            |          |            |                |
| %Mín. transf.: 20,00% Embalagem: Venda 🔻 Classe de venda: Todas 💌            | Fora de linha:    | Vão 🔻 Dias d | le estoque: Fi | ilial origem: | 1 Filial dest | ino: 20      |          |        |            |          |            |                |
| Est.disp.origem: Com disponibilidade 🔹                                       |                   |              |                |               |               |              |          |        |            |          |            |                |
| <u>I</u> odos <u>N</u> enhum <u>I</u> nverter                                |                   |              |                |               |               |              |          |        |            |          | Pesgu      | uisar Limpa    |
| Estoque                                                                      |                   |              |                |               |               | Fornaradar   |          | Cocilo |            | Diverses |            |                |
| Origem                                                                       |                   | Destino      |                |               |               | Fornecedor   | partamen | Seçao  |            | Diversos |            |                |
| E: Estq. ideal Est. mínimo Est. máximo Qt. ponto re Estq. disponivel Estq. d | leman Estq. ideal | Qtde. Pedida | Qt. falta      | Est. mínimo   | Est. máximo   | Prazo entreg |          |        | %Transferê | Nº dias  | %Ponto rep | Cód.cliente Có |
| ► 30,00 40 400 0 10,00 1                                                     | 10,00 800,00      | 0,00         | 0,00           | 80            | 1.500         | 10           |          |        | 20,00%     | C        | 20,00%     | 12             |
| 10,00 50 800 0 40,00 4                                                       | 40,00 400,00      | 40,00        | 0,00           | 15            | 700           | 10           |          |        | 20,00%     | 0        | 20,00%     | 12             |
| 60,00 30 300 0 85,00 8                                                       | 85,00 1.000,00    | 0,00         | 0,00           | 20            | 2.000         | 10           |          |        | 20,00%     | 0        | 20,00%     | 12             |

| 6007 - Sugestão de transferência<br>Vinitior - PC Sistemas                                                                                                    |                                                          |                                                                               |                                                |                               |                               | <b>2</b> _48           |
|----------------------------------------------------------------------------------------------------|----------------------------------------------------------|-------------------------------------------------------------------------------|------------------------------------------------|-------------------------------|-------------------------------|------------------------|
| 0 <u>1</u> - <b>Giro de venda</b><br>Sugestão dos produtos por giro de venda                                                                                                    |                                                          |                                                                               |                                                |                               |                               |                        |
| Filial origem: 2       TOTVS CERRADO         Produto:       Códgo         Departamento:       Códgo         %Min. transf.;       20,00%         Enbalagem:       Venda         Classe de venda:       Todas         Est.disp.origem:       Com disponibilidade         Todos       Nenhum       Inverter | Filial destino<br>Fornecedor<br>Seção<br>▼ Fora de linha | s: 1 PC Siste<br>r: Código<br>s: Código<br>s: Código<br>t: Não V Dias de esto | mas SA<br>que: Filial origem: 1 Filial destino | 20                            |                               | Pesguisar Limpa        |
| E Produto                                                                                                    |                                                          |                                                                               |                                                | Geral                         |                               | 0                      |
| E Selecionado Código Descrição Multiplo Tipo de estoq VI. trans                                                                                                    | ferên VI. total Qt                                       | t. unit.cx Cód. de barra                                                      | Qt. giro dia Est. disp. transferência          | Qtde em trânsito Qtd. sug. tr | Qt. ponto re Estq. disponivel | Estq. demar Estq. idea |
| 50 CERA KI JOIA AMARELA 1 62                                                                                                    | ,5000 49.375,00                                          | 10,00 50                                                                      | 40,00 49.970,00                                | 0,00 790,00                   | 1.490 50.000,0                | 50.000,00              |
| 11 REF COCA COLA 2LT 1 PA 6                                                                                                    | ,6500 0,00                                               | 10,00 11                                                                      |                                                | 368,00 0,00                   | 660 100.000,0                 | 100.000,00             |
| 90 REFR SUKITA PET 237 M 1 0                                                                                                    | ,0000 0,00                                               | 10,00 90                                                                      | 50,00 49.940,00                                | 0,00 915,00                   | 1.915 50.000,0                | 50.000,00              |

Data: 28/06/2017

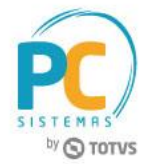

1.4 Selecione o produto, em seguida clique o botão Próxima;

| 3007 - Sugestão de transferência<br>Vinitor- PC Sistemas                                                                                                    |                                                 |
|----------------------------------------------------------------------------------------------------|-------------------------------------------------|
| D1 - Giro de venda                                                                                                    |                                                 |
| Les conducts produits por gino de venda                                                                                                    |                                                 |
|                                                                                                    |                                                 |
| Elia Jacomo 7 TATINS (FEDRADO Elia Jacomo 1 DE Sutanze SA                                                                                                    |                                                 |
| Priel orgen: 2 III 1013 CERTALO Priel Destino: 1 III CERTANO                                                                                                    |                                                 |
| riodus, cogo m romento da como romento da como romento d |                                                 |
| Whin, transf. 20,00% Embalagem: Venda V Classe de venda: Todas V Fora de linha: INSA V Dias de estoque: Filial origem: 1 Filial destino: 20                                                                                                    |                                                 |
| Est.dsp.origem: Com disponibilidade                                                                                                    |                                                 |
| Todos Nenhum Inverter                                                                                                    | Pesquisar Limpar                                |
|                                                                                                    |                                                 |
| Produto Caral                                                                                                    | 01                                              |
| veral Selectionado Códino Descrição Multiplo Top de estor V. transferên V. total Ot. unit.cx. Cód. de barra Dt. ciro dia Est. disp. transferência Drie am trânsito Dri sun tr. Dt. no                                                                                                    | nto re Esto, disponivel Esto, demar Esto, ideal |
| S0 [CERA KI JOIA AMARELA] 1 62,5000 49.375,00 10,00 50 40,00 49.970,00 0,00 790,00                                                                                                    | 1.490 50.000,00 50.000,00                       |
| 11 REF COCA COLA ZIT 1 PA 6,6500 0,00 10,00 11 20,00 99.990,00 368,00 0,00                                                                                                    | 660 100.000,00 100.000,00                       |
| 90 REFR SUKITA PET 237 M 1 0,0000 0,00 10,00 90 50,00 49,940,00 0,00 915,00                                                                                                    | 1.915 50.000,00 50.000,00                       |
|                                                                                                    |                                                 |
|                                                                                                    |                                                 |
| cegerda  Pedido de transferência trânsito  Sem disponibilidade para transferência Produtos controlados pelo Ibama                                                                                                    |                                                 |
|                                                                                                    | < Anterior Próxima > Eechar                     |

- 1.5 Preencha os filtros conforme necessidade;
- 1.6 Clique o botão **Próxima**;

| 3007 - Sugestão de tra<br>Vinthor - PC Sistemas | ransferência                                                                                          |                           |
|-------------------------------------------------|----------------------------------------------------------------------------------------------------|---------------------------|
| Parâmetros                                      |                                                                                                    |                           |
| nforme os parâmetros necessários para a g       | geração do pedido de transferência                                                                    |                           |
| Geração dos itens                               |                                                                                                    |                           |
| Quantidade de itens por pedido: 9999            | Valor obtido do parâmetro 2136 - FIL_NUMMAXITENSNFE da rotina 132 para a filial de destino escolhido. |                           |
| Itens selecionados:                             | 1 = Quantidades de pecidos a ser gerados: 1                                                           |                           |
| Limite de volume:                               | 0,00 Volume total selecionado: 0,00                                                                   |                           |
| Limite de peso:                                 | 0,00 Peso total selecionado: 2,00                                                                     |                           |
| Valor mínimo do pedido:                         | 0,00 Valor total selectionado: 125,00                                                                 |                           |
| Dados da filial de destino                      | PC Steemas SA CNR14766- 220031490001248                                                               |                           |
| Plano pagto: 1                                  |                                                                                                    |                           |
| Cobranca: CHPR                                  | CHEQUINHO %Acrésc. transf.: 0,00 %                                                                    |                           |
| RCA: 4                                          | OPERADORA Tipo de frete: CIF 💌                                                                        |                           |
| râmetros                                        |                                                                                                    |                           |
|                                                 |                                                                                                    |                           |
|                                                 |                                                                                                    |                           |
|                                                 | <                                                                                                    | Anterior Próxima > Cancel |

© Todos os direitos reservados. - PC Sistemas - v. 1.0

Data: 28/06/2017

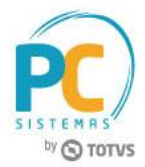

- 1.7 Será apresentada a tela de Processamento, informando que a geração do pedido foi concluída;
- 1.8 Clique o botão **Ok**;

| ão dos pedidos           |               |                |              |                   |                |                                                                       |                                                                  |
|--------------------------|---------------|----------------|--------------|-------------------|----------------|-----------------------------------------------------------------------|------------------------------------------------------------------|
| vando itens e gerando pe | dido(s)       |                |              |                   |                |                                                                       |                                                                  |
|                          |               |                |              | 100               | )%             |                                                                       |                                                                  |
| endo situação da importa | ,ão           |                |              |                   |                |                                                                       |                                                                  |
|                          |               |                |              | 101               | 1 %            |                                                                       |                                                                  |
| da importação:           |               |                |              |                   |                |                                                                       |                                                                  |
| atus                     | Pedido RCA    | Pedido Cliente | Sequência    | Pedido Win        | Mensagens      |                                                                       |                                                                  |
| Gerado com suce          | 30            | 142            | 1            | 4003680           | >>PEDIDO       | : 3012 - PC Sistemas SATotal : 125                                    | Pedido Winthor Normal : 4003680Vir. Total : 125Vir. Atendido : 1 |
|                          |               |                |              |                   |                |                                                                       |                                                                  |
|                          |               |                |              |                   |                |                                                                       |                                                                  |
|                          |               |                |              |                   |                |                                                                       |                                                                  |
|                          |               |                |              |                   |                |                                                                       |                                                                  |
|                          |               |                |              |                   |                |                                                                       |                                                                  |
|                          |               |                |              |                   |                |                                                                       |                                                                  |
|                          |               |                |              |                   |                |                                                                       |                                                                  |
|                          |               |                |              |                   |                |                                                                       |                                                                  |
|                          |               |                |              |                   |                | Informação                                                            |                                                                  |
|                          |               |                |              |                   |                | Procorcomento concluídal                                              |                                                                  |
|                          |               |                |              |                   |                |                                                                       |                                                                  |
|                          |               |                |              |                   |                |                                                                       |                                                                  |
|                          |               |                |              |                   |                | ОК                                                                    |                                                                  |
|                          |               |                |              |                   |                |                                                                       |                                                                  |
|                          |               |                |              |                   |                |                                                                       |                                                                  |
|                          |               |                |              |                   |                |                                                                       |                                                                  |
|                          |               |                |              |                   |                |                                                                       |                                                                  |
|                          |               |                |              |                   |                |                                                                       |                                                                  |
|                          |               |                |              |                   |                |                                                                       |                                                                  |
|                          |               |                |              |                   |                |                                                                       |                                                                  |
|                          |               |                |              |                   |                |                                                                       |                                                                  |
|                          |               |                |              |                   |                |                                                                       |                                                                  |
|                          |               |                |              |                   |                |                                                                       |                                                                  |
|                          |               |                |              |                   |                |                                                                       |                                                                  |
|                          |               |                |              |                   |                |                                                                       |                                                                  |
|                          |               |                |              |                   |                |                                                                       |                                                                  |
|                          |               |                |              |                   |                |                                                                       |                                                                  |
|                          |               |                |              |                   |                |                                                                       |                                                                  |
|                          |               |                |              |                   |                |                                                                       |                                                                  |
|                          |               |                |              |                   |                |                                                                       |                                                                  |
|                          |               |                |              |                   |                |                                                                       |                                                                  |
| Nageracii                | de pedidos no | ERP Winthor    | ravado o per | lido da cestar na | tabelas tempo  | rárias, feito posteriormente a integração, via função do próprio      |                                                                  |
| na geração               | ac peuloos no | and windor, eg | avado o pec  | a cestas fila     | capeiras cempo | ation 2006, polo o posteriornicite a integração via tanção do proprio |                                                                  |

Data: 28/06/2017

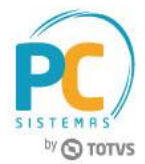

# 2. Sugestão de Transferência por Estoque Mínimo e Máximo – Ponto Reposição

Para realizar o processo sugestão de transferência por estoque mínimo e máximo – ponto de reposição, siga o seguinte procedimento:

- 2.1 Na tela inicial da rotina, selecione a opção 02 Estoque mínimo e máximo Ponto reposição;
- 2.2 Clique o botão Próxima;

| 6007 - Sugestã<br>Winthor - PC Sistemas | o de Transferência                                                                                                    |
|-----------------------------------------|----------------------------------------------------------------------------------------------------|
|                                         | Opção de pesquisa<br>Escolha uma das opções de cálculo de sugetão de transferência                                                                                                    |
|                                         | 01 - Giro de venda<br>Sugestão dos produtos por giro de venda                                                                                                    |
|                                         | 02 - Estoque mínimo e máximo - Ponto reposição     Sugestão ser por estoque mínimo e máximo, por ponto de reposição em percentual informado na tela (Estoque máximo x Percentual informado na tela, isso para selecionar os produtos), calculo da sugestão: Sugestão = (Estoque máximo - (Estoque Disponível + Pedidos Pendentes + Transferencias Pendentes)                    |
|                                         | 03 - Estoque mínimo e máximo - Estoque mínimo<br>Sugestão ser por estoque mínimo e máximo, por estoque mínimo, todos os produtos com estoque igual ou inferior ao estoque minimo (Estoque<br>máximo - Estoque mínimo), para selecionar os produtos, o calculo da sugestão: Sugestao = (Estoque máximo - (Estoque Disponivel + Pedidos<br>Pendentes + Transferencias Pendentes)) |
|                                         | 04 - Faceamento<br>Sugestão de transferencia entre CD e filiais                                                                                                    |
|                                         | 05 - Avulso<br>Sem sugestão, o usuário irá escolhar os produtos que deseja utilizar                                                                                                    |
| Parâmetros                              | Próxi <u>m</u> a > Eechar                                                                                                    |

2.3 Informe a Filial Origem e Filial Destino;

### **Observações:**

- O cálculo é realizado da mesma forma que o procedimento anterior;
- No ponto de reposição existe o campo % Min. transf., nesse campo o usuário irá informar um percentual e o sistema buscará somente os produtos com estoque disponível igual ou menor que o estoque máximo, em relação ao percentual informado.

| 6007 - Sugestão de transferência<br><sup>Winthor - PC Sistemas</sup>                                                                                                    |                                          |                                                |                           |                               |  |  |  |  |  |
|----------------------------------------------------------------------------------------------------|------------------------------------------|------------------------------------------------|---------------------------|-------------------------------|--|--|--|--|--|
| 12 - Estoque mínimo e máximo - Ponto reposição<br>ugestão ser por estoque mínimo e máximo, por ponto de reposição em percentual informado na tela (Estoque máximo x Percentual informado na tela, isso para selecionar os produtos), calculo da sugestão: Sugestão = (Estoque máximo - (Estoque Disponível +<br>edidos Penderites + Transferencias Pendentes)) |                                          |                                                |                           |                               |  |  |  |  |  |
| Filial origem: 2 TOTVS CERRADO                                                                                                    | Filial destino: 1 P                      | C Sistemas SA                                  |                           |                               |  |  |  |  |  |
| Produto: Código                                                                                                    | Fornecedor: Código                       |                                                |                           |                               |  |  |  |  |  |
| Departamento: Código                                                                                                    | Seção: Código                            |                                                |                           |                               |  |  |  |  |  |
| %Mín. transf.: 20,00% Embalagem: Venda ▼ Classe de venda:                                                                                                    | odas ▼ Fora de linha: Não ▼              |                                                |                           |                               |  |  |  |  |  |
| Est.disp.origem: Com disponibilidade 🔹                                                                                                    |                                          |                                                |                           |                               |  |  |  |  |  |
| Iodos Nenhum Inverter                                                                                                    |                                          |                                                |                           | Pesguisar Limpar              |  |  |  |  |  |
| Estoque                                                                                                    |                                          |                                                | Farmandar antanan Carão   | Diverses                      |  |  |  |  |  |
| Origem                                                                                                    | D                                        | estino                                         | romecedor partament seçad | Diversos                      |  |  |  |  |  |
| Est, mínimo Est, máximo Qt, ponto re                                                                                                    | Estq. disponivel Estq. deman Estq. ideal | Qtde, Pedida Qt. falta Est. mínimo Est. máximo | Prazo entreç              | %Transferê Nº dias %Ponto rep |  |  |  |  |  |
| 00 50.000,00 400,00 40 400 0                                                                                                    | 10,00 10,00 1.500,00                     | 0,00 0,00 80 1.500                             | 10                        | 20,00% 0 20,00%               |  |  |  |  |  |
| ,00 100.000,00 800,00 50 800 0                                                                                                    | 40,00 40,00 700,00                       | 40,00 0,00 15 700                              | 10                        | 20,00% 0 20,00%               |  |  |  |  |  |
| ,00 50.000,00 300,00 30 300 0                                                                                                    | 85,00 <b>85,00</b> 2.000,00              | 0,00 0,00 20 2.000                             | 10                        | 20,00% 0 20,00%               |  |  |  |  |  |

© Todos os direitos reservados. – PC Sistemas – v. 1.0 Data: 28/06/2017 RQ.GBC.001 v.1.2 Página 7 de 1

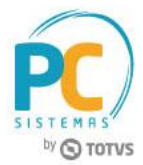

Estoque máximo - estoque disponível - qtde pedida - qtde em trânsito

Exemplo: 1500 - 10 - 0 - 4 = 1.486

| 6007 - Sugestão de transferência<br>Minthor - PC Sistemas                                                                                                    |                                                             |                              |                       |              | 2                |  |  |  |  |
|----------------------------------------------------------------------------------------------------|-------------------------------------------------------------|------------------------------|-----------------------|--------------|------------------|--|--|--|--|
| 12 - Estoque mínimo e máximo - Ponto reposição<br>ugestão ser por estoque mínimo e máximo, por ponto de reposição em percentual informado na tela (Estoque máximo x Percentual informado na tela, isso para selecionar os produtos), calculo da sugestão: Sugestão = (Estoque máximo - (Estoque Disponível +<br>edidos Pendentes + Transferencias Pendentes)) |                                                             |                              |                       |              |                  |  |  |  |  |
| Filial origem: 2 TOTVS CERRADO                                                                                                    | Filial destino: 1 PC Sistemas SA                            |                              |                       |              |                  |  |  |  |  |
| Produto: Código                                                                                                    | Fornecedor: Código                                          |                              |                       |              |                  |  |  |  |  |
| Departamento: Código                                                                                                    | Seção: Código                                               |                              |                       |              |                  |  |  |  |  |
| %Mín. transf.: 20,00% Embalagem: Venda ▼ Classe de venda:                                                                                                    | Todas ▼ Fora de linha: Não ▼                                |                              |                       |              |                  |  |  |  |  |
| Est.disp.origem: Com disponibilidade 🔹                                                                                                    |                                                             |                              |                       |              |                  |  |  |  |  |
| Todos Nenhum Inverter                                                                                                    |                                                             |                              |                       | [            | Pesguisar Limp   |  |  |  |  |
| Estoque                                                                                                    |                                                             |                              |                       | ~            | <b>.</b>         |  |  |  |  |
| E Origem                                                                                                    | Destino                                                     |                              | Fornecedor partamen S | eçao         | Diversos         |  |  |  |  |
| 🗄 : Estq. deman Estq. ideal Est. mínimo Est. máximo Qt. ponto r                                                                                                    | Estq. disponivel Estq. demar Estq. ideal Qtde. Pedida Qt. f | alta Est. mínimo Est. máximo | Prazo entreç          | %Transferê N | º dias %Ponto re |  |  |  |  |
| 00 50.000,00 400,00 40 400 0                                                                                                    | 10,00 10,00 1.500,00 0,00                                   | 0,00 80 1.500                | 10                    | 20,00%       | 0 20,009         |  |  |  |  |
| ,00 100.000,00 800,00 50 800                                                                                                    | 40,00 40,00 700,00 40,00                                    | 0,00 15 700                  | 10                    | 20,00%       | 0 20,00%         |  |  |  |  |
| ,00 50.000,00 300,00 30 300                                                                                                    | 85,00 85,00 2.000,00 0,00                                   | 0,00 20 2.000                | 10                    | 20,00%       | 0 20,00%         |  |  |  |  |

| 6007 - S<br>Winthor - PC S                                    | uges<br>istemas                          | tão de                                              | transf                                | erêno                       | cia                               |                                 |                  |              |                 |               |                            |                    |               |              |                  | 2              | i _99      |
|---------------------------------------------------------------|------------------------------------------|-----------------------------------------------------|---------------------------------------|-----------------------------|-----------------------------------|---------------------------------|------------------|--------------|-----------------|---------------|----------------------------|--------------------|---------------|--------------|------------------|----------------|------------|
| <b>0<u>2</u> - Estoc</b><br>Sugestão ser po<br>Pedidos Penden | <b>lue mí</b><br>r estoque<br>tes + Tran | Í <b>nimo e I</b><br>mínimo e máx<br>Isferencias Pe | máximo<br>imo, por por<br>indentes) ) | <b>D - PO</b><br>nto de rep | <b>nto repo</b><br>posição em per | <b>sição</b><br>centual informa | do na tela (Esto | que máximo x | Percentual info | rmado na tela | a, isso para selecionar os | produtos), calculo | ) da sugestão | : Sugestão = | (Estoque máximo  | - ( Estoque Di | sponível + |
| Filial origen                                                 | n: 2                                     | тот                                                 | IVS CERRAD                            | 0                           |                                   |                                 | Filial dest      | ino: 1       | PC Sist         | emas SA       |                            |                    |               |              |                  |                |            |
| Produte                                                       | : Código                                 |                                                     |                                       |                             |                                   |                                 | Fornece          | lor: Código  |                 |               |                            |                    |               |              |                  |                |            |
| Departament                                                   | : Código                                 |                                                     |                                       |                             |                                   |                                 | Seg              | ão: Código   |                 |               |                            |                    |               |              |                  |                |            |
| %Mín. transf                                                  | .: 20,0                                  | 0% Embalag                                          | em: Venda                             | ▼ Cla                       | sse de venda:                     | Todas 🔻                         | Fora de lir      | ha: Não 🔹    | -               |               |                            |                    |               |              |                  |                |            |
| Est.disp.origem                                               | Com dis                                  | ponibilidade                                        |                                       | •                           |                                   |                                 |                  |              |                 |               |                            |                    |               |              |                  |                |            |
| Todos                                                         | Nenhun                                   | n <u>I</u> nver                                     | ter                                   |                             |                                   |                                 |                  |              |                 |               |                            |                    |               |              |                  | Pesguisar      | Limpar     |
| =                                                             |                                          |                                                     |                                       |                             | Produto                           |                                 |                  |              |                 |               |                            |                    |               |              |                  |                |            |
| -                                                             |                                          |                                                     |                                       |                             | Troduco                           |                                 |                  |              |                 |               |                            | Geral              |               |              |                  |                | 0          |
| E Selecionado                                                 | Código                                   | Descrição                                           |                                       | Multiplo                    | Tipo de estoq                     | VI. transferên                  | VI. total        | Qt. unit.cx  | Cód. de barra   | Qt. giro dia  | Est. disp. transferência   | Qtde em trânsito   | Qtd. sug. tra | Qt. ponto re | Estq. disponivel | Estq. demar    | Estq. idea |
|                                                               | 50                                       | CERA KI JOIA                                        | A AMARELA                             | 1                           |                                   | 62,5000                         | 0,00             | 10,00        | 50              | 40,00         | 49.970,00                  | 4,00               | 1.486,00      | 1.490        | 50.000,00        | 50.000,00      | 4          |
|                                                               | 11                                       |                                                     | OLA 2LT                               | 1                           | PA                                | 6,6500                          | 0,00             | 10,00        | 11              |               |                            |                    | 292,00        | 660          |                  | 100.000,00     | 8          |
|                                                               | 90                                       | REFR SUKITA                                         | A PET 237 №                           | 1                           |                                   | 0,0000                          | 0,00             | 10,00        | 90              | 50,00         | 49.940,00                  | 0,00               | 1.915,00      | 1.915        | 50.000,00        | 50.000,00      | 3          |

Data: 28/06/2017

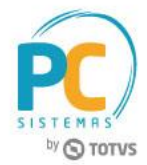

2.4 Selecione o produto, em seguida clique o botão Próxima;

| 6007 - Sug           | estão de trans              | ferência                             |                            |                |                |             |           | /               | / _                       |                  |               | /              |                 | Z               | ) <u>-</u> =0 |
|----------------------|-----------------------------|--------------------------------------|----------------------------|----------------|----------------|-------------|-----------|-----------------|---------------------------|------------------|---------------|----------------|-----------------|-----------------|---------------|
|                      | mínimo o mávim              | o Donto rono                         | cicão                      |                |                |             |           |                 |                           |                  |               |                |                 |                 |               |
| UZ - EStoque         | minimo e maxim              | io - Ponto repo                      | SIÇdU<br>centual informado | na tela (Entor | ue máximo v P  | Percentual  | linforma  | udona tela ir   | no para celeciopar os pr  | odutor) calculo  | da sucestão:  | Supertão = (   | Ectorus máximo  | / Entoque Dir   | the law       |
| Pedidos Pendentes +  | Transferencias Pendentes) ) | onto de reposição em per             | centuarimonnauo            | na tela (estoq | de maximo x r  | ciccitudi   |           | soo na tela, ia | sao para selecionar os pr | outros), calculo | ua augeatau.  | Sugestav – (   | Latoque maximo  | - ( Latoque Dia | sponiver +    |
|                      |                             |                                      |                            |                |                |             |           |                 |                           |                  |               |                |                 |                 |               |
| Filial origem: 2     | TOTVS CERRA                 | DO                                   |                            | Filial destir  | 10: 1          | PC          | : Sistema | as SA           |                           |                  |               |                |                 |                 |               |
| Produto: Cod         | go 00                       |                                      |                            | Forneced       | or: Código     | <u> </u>    |           |                 |                           | _                |               |                |                 |                 |               |
| Departamento: Coo    |                             |                                      | -                          | Seça           | so: Codigo     |             |           |                 |                           |                  |               |                |                 |                 |               |
| %Min. transt.:       | .0,00% Embalagem: venda     | <ul> <li>Classe de venda:</li> </ul> | Todas 🔻                    | ⊢ora de linr   | ia: Nao 🔹      | 9           |           |                 |                           |                  |               |                |                 |                 |               |
| Est.disp.origem: Cor | i disponibilidade           | •                                    |                            |                |                |             |           |                 |                           |                  |               |                | ſ               |                 |               |
| Todos Ner            | hum <u>I</u> nverter        |                                      |                            |                |                |             |           |                 |                           |                  |               |                | L.              | Pesguisar       | Limpar        |
| =                    |                             | Produto                              |                            |                |                |             |           |                 |                           |                  |               |                |                 |                 | _             |
|                      |                             |                                      |                            |                |                |             |           |                 | G                         | ieral            |               |                |                 |                 | 0             |
| E Selecionado Códi   | po Descrição                | Multiplo Tipo de estoq               | VI. transferên VI          | . total C      | 2t. unit.cx    | Cód. de b   | barra Qi  | t. giro dia Est | t. disp. transferência Q  | tde em trânsito  | Qtd. sug. tri | Qt. ponto re E | stq. disponivel | Estq. deman     | Estq. idea    |
|                      | 11 DEE COCA COLA 2LT        | 1 0 4                                | 62,5000                    | 0,00           | 10,00          |             | 11        |                 | 49.970,00                 | 9,00             | 292.00        | 1.490          | 100,000,00      | 100.000.00      |               |
|                      | 90 REER SUKTTA PET 2371     | 1                                    | 0.0000                     | 0,00           | 10,00          |             | 90        | 50.00           | 49,940.00                 | 0.00             | 1.915.00      | 1.915          | 50.000.00       | 50.000.00       |               |
|                      |                             |                                      | 0,0000                     | 0,00           | 10/00          |             |           | 00/00           | 1010 10/00                | 0,00             | 1.010,00      |                | 001000/00       | 001000,00       |               |
|                      |                             |                                      |                            |                |                |             |           |                 |                           |                  |               |                |                 |                 |               |
|                      | 3                           |                                      |                            | 11             |                |             |           |                 |                           |                  |               |                |                 |                 |               |
| Legenda              |                             | •                                    |                            |                |                |             |           |                 |                           |                  |               |                |                 |                 |               |
| Pedido de tran       | sferência trânsito          | Sem disponibilidade p                | ara transferência          | Proc           | lutos controla | dos pelo Il | bama      |                 |                           |                  |               |                |                 |                 |               |
|                      |                             |                                      |                            |                |                |             |           |                 |                           |                  |               |                | Anterior        | ivima >         | Ferhar        |

- 2.5 Preencha os filtros conforme necessidade;
- 2.6 Clique o botão **Próxima**;

| JU7 - Sugestao de                   | transferência             |                               | 2 S                                                       |
|-------------------------------------|---------------------------|-------------------------------|-----------------------------------------------------------|
| nthor - PC Sistemas                 |                           |                               |                                                           |
| arametros                           |                           |                               |                                                           |
| orme os parametros necessarios para | a geração do pedido de tr | ansterencia                   |                                                           |
| ração dos itens                     |                           |                               |                                                           |
| antidade de itens por pedido: 9999  | Valor obtido do r         | parâmetro 2136 - FIL NUMMAXIT | TENSNEE da rotina 132 para a filial de destino escolhido. |
| Itens selecionados:                 | 1 = Quantidades           | de pedidos a ser gerados:     | 1                                                         |
| l imite de volume                   | 0.00                      | Volume total selectonado:     | 0.00                                                      |
| Limite de neso:                     | 0.00                      | Peso total selecionado:       | 2,00                                                      |
| Valor mínimo do pedido:             | 0,00                      | Valor total selecionado:      | 125.00                                                    |
| is da filal de destino              |                           |                               |                                                           |
| Cliente: 12                         | PC Sistemas SA            |                               | CNP3/CPF: 22003149000248                                  |
| Plano pagto: 1                      | A VISTA                   |                               | Nº tabela de preço: 1                                     |
| Cobrança: CHPR                      | CHEQUINHO                 |                               | %Acrésc. transf.: 0,00 %                                  |
| RCA: 4                              | OPERADORA                 |                               | Tipo de frete: CIF 🔹                                      |
|                                     |                           |                               |                                                           |
|                                     |                           |                               |                                                           |
|                                     |                           |                               |                                                           |

© Todos os direitos reservados. - PC Sistemas - v. 1.0

Data: 28/06/2017

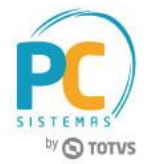

- 2.7 Será apresentada a tela de Processamento, informando que a geração do pedido foi concluída;
- 2.8 Clique o botão Ok;

| ior - PC Sistemas                      |               |                   |                |                  |                |                                                                                                    |
|----------------------------------------|---------------|-------------------|----------------|------------------|----------------|----------------------------------------------------------------------------------------------------|
| cessamento                             |               |                   |                |                  |                |                                                                                                    |
| 10 003 peakos                          |               |                   |                |                  |                |                                                                                                    |
| ando itens e gerando ped               | lido(s)       |                   |                |                  |                |                                                                                                    |
|                                        |               |                   |                | 100              | %              |                                                                                                    |
| ndo situação da importaç               | ão            |                   |                | 100              | <b>AL</b>      |                                                                                                    |
|                                        |               |                   |                |                  | <i>14</i>      |                                                                                                    |
| la importação:                         | Padida BCA    | Dadido Climato    | Coguência      | Dadida Win       | Managana       |                                                                                                    |
|                                        | 30            | 142               | 1              | 4003680          | >>PEDIDO       | >     . : 3012 - PC Sistemas SATotal : 125Pedido Winthor Normal : 4003680V/r. Total : 125V/r. Atendido : 1 |
|                                        |               |                   | -              |                  |                |                                                                                                    |
|                                        |               |                   |                |                  |                |                                                                                                    |
|                                        |               |                   |                |                  |                |                                                                                                    |
|                                        |               |                   |                |                  |                |                                                                                                    |
|                                        |               |                   |                |                  |                |                                                                                                    |
|                                        |               |                   |                |                  |                |                                                                                                    |
|                                        |               |                   |                |                  |                |                                                                                                    |
|                                        |               |                   |                |                  |                |                                                                                                    |
|                                        |               |                   |                |                  |                | Informação                                                                                                 |
|                                        |               |                   |                |                  |                | Processamento concluído                                                                                    |
|                                        |               |                   |                |                  |                |                                                                                                    |
|                                        |               |                   |                |                  |                |                                                                                                    |
|                                        |               |                   |                |                  |                | OK                                                                                                    |
|                                        |               |                   |                |                  |                |                                                                                                    |
|                                        |               |                   |                |                  |                |                                                                                                    |
|                                        |               |                   |                |                  |                |                                                                                                    |
|                                        |               |                   |                |                  |                |                                                                                                    |
|                                        |               |                   |                |                  |                |                                                                                                    |
|                                        |               |                   |                |                  |                |                                                                                                    |
|                                        |               |                   |                |                  |                |                                                                                                    |
|                                        |               |                   |                |                  |                |                                                                                                    |
|                                        |               |                   |                |                  |                |                                                                                                    |
|                                        |               |                   |                |                  |                |                                                                                                    |
|                                        |               |                   |                |                  |                |                                                                                                    |
|                                        |               |                   |                |                  |                |                                                                                                    |
|                                        |               |                   |                |                  |                |                                                                                                    |
|                                        |               |                   |                |                  |                |                                                                                                    |
|                                        |               |                   |                |                  |                |                                                                                                    |
|                                        |               |                   |                |                  |                |                                                                                                    |
|                                        |               |                   |                |                  |                |                                                                                                    |
| Na geração                             | de pedidos no | ERP Winthor, e gr | avado o ped    | ido da cestas na | tabelas tempo  | porárias, feito posteriormente a integração via função do próprio                                          |
| Winthor. Caso o                        | pedido não ve | nha a aparecer na | a rotina de fa | turamento, favo  | r executar a r | a rotina 2596, nela e possível verificar o motivo da não integração                                        |
| <ul> <li>c sontbetti a obca</li> </ul> | N NE WILL III | WINE INVOLUCINC   |                |                  |                |                                                                                                    |

Data: 28/06/2017

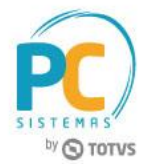

# 3. Sugestão de Transferência por Estoque Mínimo e Máximo – Estoque Mínimo

Para realizar o processo sugestão de transferência por estoque mínimo e máximo – estoque mínimo, siga o seguinte procedimento:

- 3.1 Na tela inicial da rotina, selecione a opção 03 Estoque mínimo e máximo Estoque mínimo;
- 3.2 Clique o botão Próxima;

| 6007 - Sugestão<br>Winthor - PC Sistemas | de Transferência                                                                                                    |
|------------------------------------------|----------------------------------------------------------------------------------------------------|
|                                          | <b>Opção de pesquisa</b><br>Escolha uma das opções de cálculo de sugetão de transferência                                                                                                    |
|                                          | 01 - Giro de venda<br>Sugestão dos produtos por giro de venda                                                                                                    |
|                                          | 02 - Estoque mínimo e máximo - Ponto reposição<br>Sugestão ser por estoque mínimo e máximo, por ponto de reposição em percentual informado na tela (Estoque máximo x Percentual informado na<br>tela, isso para selecionar os produtos), calculo da sugestão: Sugestão = (Estoque máximo - (Estoque Disponível + Pedidos Pendentes +<br>Transferencias Pendentes))                |
|                                          | ③ 03 - Estoque mínimo e máximo - Estoque mínimo<br>Sugestão ser por estoque mínimo e máximo, por estoque mínimo, todos os produtos com estoque igual ou inferior ao estoque mínimo (Estoque<br>máximo – Estoque mínimo), para selecionar os produtos, o calculo da sugestão: Sugestao = (Estoque máximo - (Estoque Disponivel + Pedidos<br>Pendentes + Transferencias Pendentes)) |
|                                          | 04 - Faceamento<br>Sugestão de transferencia entre CD e filiais                                                                                                    |
|                                          | O5 - Avulso<br>Sem sugestão, o usuário irá escolhar os produtos que deseja utilizar                                                                                                    |
| Parâmetros                               | Próxima > Eechar                                                                                                    |

# 3.3 Informe a Filial Origem e Filial Destino;

Observação: todos os produtos com estoque igual ou inferior ao estoque mínimo, será apresentado na tela de

Estoque Mínimo. O estoque mínimo é cadastrado na rotina 238 - Manutenção do Cadastro de Produtos.

| 8007 - Sugestão de transferência<br>Vinitior - PC Sistemas                                                                                                    |                                                                                            | Z _9                                                                           |
|----------------------------------------------------------------------------------------------------|--------------------------------------------------------------------------------------------|--------------------------------------------------------------------------------|
| D3 - Estoque mínimo e máximo - Estoque mínimo<br>sugestão ser por estoque mínimo e máximo, por estoque mínimo, todos os produtos col<br>Disponivel + Pedidos Pendentes + Transferencias Pendentes) ) | i estoque igual ou inferior ao estoque minimo (Estoque máximo – Estoque mínimo), para sele | cionar os produtos, o calculo da sugestão: Sugestao = (Estoque máximo - (Estoq |
| Filial origem: 2 TOTVS CERRADO                                                                                                    | Filial destino: 1 PC Sistemas SA                                                           |                                                                                |
| Produto: Código                                                                                                    | Fornecedor: Código                                                                         |                                                                                |
| Departamento: Código                                                                                                    | Seção: Código                                                                              |                                                                                |
| Embalagem: Venda 🔻 Classe de venda: Todas 🔻                                                                                                    | Fora de linha: Não 🔻                                                                       |                                                                                |
| Est.disp.origem: Com disponibilidade 🔹                                                                                                    |                                                                                            |                                                                                |
| <u>I</u> odos <u>N</u> enhum <u>I</u> nverter                                                                                                    |                                                                                            | Pesguisar Limpar                                                               |
| Produto                                                                                                    | Gera                                                                                       | al O                                                                           |
| Selecionado Código Descrição Multiplo Tipo de estoq VI. transfer                                                                                                    | èn VI. total Qt. unit.cx Cód. de barra Qt. giro dia Est. disp. transferência Qtde          | em trânsito Qtd. sug. tr. Qt. ponto re Estq. disponivel Estq. demar Estq. idea |
| 50 CERA KI JOIA AMARELA 1 62,50                                                                                                    | 0 0,00 10,00 50 40,00 49.970,00                                                            | 6,00 1.434,00 1.490 50.000,00 50.000,00 4                                      |

© Todos os direitos reservados. - PC Sistemas - v. 1.0

Data: 28/06/2017

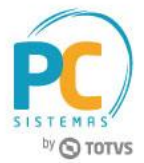

Estoque máximo - estoque disponível - qtde pedida - qtde em trânsito

| Exemplo: | 1500 - | 10 - 0 | - 6 = | 1.484 |
|----------|--------|--------|-------|-------|
|----------|--------|--------|-------|-------|

| 3007 - Sugestão de transferência<br>Vinitior - PC Sistemas                                                                                                    |                                                                                                    |                                                                                                    |
|----------------------------------------------------------------------------------------------------|----------------------------------------------------------------------------------------------------|----------------------------------------------------------------------------------------------------|
| D3 - Estoque mínimo e máximo - Estoque mínimo<br>sugestão ser por estoque mínimo e máximo, por estoque mínimo, todos os produtos co<br>Disponivel + Pedidos Pendentes + Transferencias Pendentes) ) | •<br>n estoque igual ou inferior ao estoque minimo (Estoque máximo – Estoc                                                    | ue mínimo), para selecionar os produtos, o calculo da sugestão: Sugestao = (Estoque máximo - (Estoq                             |
| Filal orgem: 2 TOTVS CERRADO<br>Produto: Códgo<br>Departamento: Códgo                                                                                                    | Filal destino: 1 PC Sistemas SA<br>Fornecedor: [Código<br>Seção: [Código                                                      |                                                                                                    |
| Est.disp.origen: Com disponibilidade  Todas Todas Todas Todas Todas                                                                                                    | Fora de linha: [Não V                                                                                                    | Pesguisar Limpar                                                                                                    |
| E Destino                                                                                                    | Fornecedor partamen Seção                                                                                                    | Diversos E                                                                                                    |
| to re Estq. disponivel Estq. demar Estq. ideal Qtde. Pedida Qt. falta                                                                                                    | Est. minimo         Est. máximo         Prazo entre;         %Tra           00         80         1.500         10         20 | sferê M° dias 96Ponto rep Cód.diente Cód. pl.pag1 Cód. RCA (Cód. CNP)/CPF C<br>0,00% 0 20,00% 12 1 4 CHPF (22.003.149/0002-48 5 |

| 8007 - Sugestão de transferência<br>//imhor-PC Sistemas                                                                                                    |                                                                                                    |
|----------------------------------------------------------------------------------------------------|----------------------------------------------------------------------------------------------------|
| 03 - Estoque mínimo e máximo - Estoque mínimo<br>sugestão ser por estoque mínimo e máximo, por estoque mínimo, todos os produtos com estoque igual ou inferior ao estoque mínimo (Es<br>Disponivel + Pedidos Pendentes + Transferencias Pendentes) )                                  | toque máximo – Estoque mínimo), para selecionar os produtos, o calculo da sugestão: Sugestao = (Estoque máximo - (Estoq                                                                                                    |
| Filial origem: 2       TOTVS CERRADO       Filial destino: 1       PC Siste         Produto: Códgo        Fornecedor: Códgo          Departamento: Códgo        Seção: Códgo          Embalagem: Venda       Classe de venda: Todas       Fora de linha: Não       Fora de linha: Não | emas SA                                                                                                    |
| Iodos Nenhum Inverter                                                                                                    | Pesguisar Limpar                                                                                                    |
| Produto                                                                                                    | Geral O                                                                                                    |
| Seleconado Codigo Descrição Multiplio Tipo de estoq VI, transferên VI, total Qt. unit.cx Cod. de barra S0 CERA KI JOIA AMARELA 1 62,5000 0,00 10,00 50                                                                                                    | Qt. giro dia Est. olsp. transferencia Qtoe em transito Qto. sug. tr; Qt. ponto re Estq. disponivel         Estq. demar Estq. ideal           40,00         49.970,00         6.00         1.484,00         1.490         50.000,00         50.000,00         4 |

### 3.4 Selecione o produto, em seguida clique o botão Próxima;

| 8007 - Sugestão de transferência<br>//inthor - PC Sistemas                                                                                                    |                                                      |                                            | /                                         | 2.48                                   |
|----------------------------------------------------------------------------------------------------|------------------------------------------------------|--------------------------------------------|-------------------------------------------|----------------------------------------|
| 03 - Estoque mínimo e máximo - Estoque mínimo                                                                                                    |                                                      |                                            |                                           |                                        |
| <ul> <li>= Sugestão ser por estoque mínimo e máximo, por estoque mínimo, todos os produtos<br/>Disponível + Pedidos Pendentes + Transferencias Pendentes))</li> </ul> | com estoque igual ou inferior ao estoque minimo (Est | oque máximo – Estoque mínimo), para selec  | cionar os produtos, o calculo da sugestão | : Sugestao = (Estoque máximo - (Estoqu |
| Pilal origen: 2 TOTVS CERRADO<br>Produto: Códgo<br>Departamento: Códgo<br>Embalagem: (Venda v<br>Est.disp.origen: Cam disponibilidade                                 | Filal destno: 1                                      | nas SA                                     |                                           |                                        |
| Iodos Nenhum Inverter                                                                                                    |                                                      |                                            |                                           | Pesguisar Limpar                       |
| Produto                                                                                                    |                                                      | Gera                                       |                                           | Or                                     |
| Selecionado Código Descrição Multiplo Tipo de estoq VI. tran                                                                                                    | sferên VI. total Qt. unit.cx Cód. de barra           | Qt. giro dia Est. disp. transferência Qtde | em trânsito Qtd. sug. tr. Qt. ponto re Es | tq. disponivel Estq. demar Estq. ideal |
| 50 CERA KI JOIA AMARELA 1 6                                                                                                    | 2,5000 0,00 10,00 50                                 | 40,00 49.970,00                            | 6,00 1.484,00 1.490                       | 50.000,00 50.000,00 4                  |
|                                                                                                    |                                                      |                                            |                                           |                                        |
|                                                                                                    | III                                                  |                                            |                                           |                                        |
| Legenda<br>Pedido de transferência trânsito Sem disponibilidade para tran                                                                                             | sferência Produtos controlados pelo Ibama            |                                            |                                           |                                        |
|                                                                                                    |                                                      |                                            | <                                         | Anterior Próxima > Eechar              |

© Todos os direitos reservados. - PC Sistemas - v. 1.0

Data: 28/06/2017

RQ.GBC.001 v.1.2

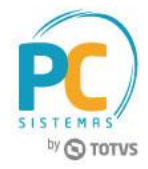

- 3.5 Preencha os filtros conforme necessidade;
- 3.6 Clique o botão Próxima;

| 007 - Sugestão de transferência<br>nthor-PC Sistemas                                             |                                           |
|--------------------------------------------------------------------------------------------------|-------------------------------------------|
| arâmetros                                                                                        |                                           |
| urme os parâmetros necessários para a geração do pedido de transferência                         |                                           |
| ração dos itens                                                                                  |                                           |
| antidade de itens por pedido: 3999. Valor obtido do parâmetro 2136 - FIL_NUMMAXITENSNFE da rotin | a 132 para a filial de destino escolhido. |
| Itens selecionados: 1 = Quantidades de pedidos a ser gerados: 1                                  |                                           |
| Limite de volume: 0.00 Volume total selecionado: 0.00                                            |                                           |
| Limite de peso: 0,00 Peso total selecionado: 2,00                                                |                                           |
| Valor mínimo do pedido: 0,00 Valor total selecionado: 125,00                                     |                                           |
| idos da filal de destino                                                                         |                                           |
| Cliente: 12 PC Sistemas SA CNP                                                                   | J/CPF: 22003149000248                     |
| Plano pagto: 1 A VISTA Nº tabela de                                                              | preço: 1                                  |
| Cobrança: CHPR CHEQUINHO %Acrésc. t                                                              | ransf.: 0,00 %                            |
| RCA: 4 III OPERADORA Tipo de                                                                     | frete: CIF 🔹                              |
| Gerar despesas financeiras?                                                                      |                                           |
| Tipo de pedido: Telemarketing 🔹                                                                  |                                           |
| hpb de peador. Internanceng                                                                      |                                           |
|                                                                                                  |                                           |
|                                                                                                  |                                           |
|                                                                                                  |                                           |
|                                                                                                  |                                           |
|                                                                                                  |                                           |
|                                                                                                  |                                           |
|                                                                                                  |                                           |
|                                                                                                  |                                           |
|                                                                                                  |                                           |
|                                                                                                  |                                           |
|                                                                                                  |                                           |
|                                                                                                  |                                           |
|                                                                                                  |                                           |
|                                                                                                  |                                           |
|                                                                                                  |                                           |
|                                                                                                  |                                           |
|                                                                                                  |                                           |
|                                                                                                  |                                           |
|                                                                                                  |                                           |
|                                                                                                  |                                           |
|                                                                                                  |                                           |
|                                                                                                  |                                           |
|                                                                                                  |                                           |
|                                                                                                  |                                           |
|                                                                                                  |                                           |
|                                                                                                  |                                           |
|                                                                                                  |                                           |
|                                                                                                  |                                           |
|                                                                                                  |                                           |

- 3.7 Será apresentada a tela de Processamento, informando que a geração do pedido foi concluída;
- 3.8 Clique o botão **Ok**;

| 6007 - Sugestão<br>Winthor - PC Sistemas | o de tran       | sferência        | 1            |                                      |                |                                                                                                    |
|------------------------------------------|-----------------|------------------|--------------|--------------------------------------|----------------|----------------------------------------------------------------------------------------------------|
| Processamento                            |                 |                  |              |                                      |                |                                                                                                    |
| Seração dos pedidos                      |                 |                  |              |                                      |                |                                                                                                    |
|                                          |                 |                  |              |                                      |                |                                                                                                    |
| Gravando itens e gerando per             | dido(s)         |                  |              |                                      |                |                                                                                                    |
|                                          |                 |                  |              | 100                                  | )%             |                                                                                                    |
| Obtendo situação da importaç             | ão              |                  |              |                                      |                |                                                                                                    |
|                                          |                 |                  |              | 100                                  | )%             |                                                                                                    |
| Log da importação:                       |                 |                  |              |                                      |                |                                                                                                    |
| Status                                   | Pedido RCA      | Pedido Cliente   | Sequência    | Pedido Win                           | Mensagens      | 3                                                                                                    |
| ✓ ── Gerado com suce…                    | 30              | 142              | 1            | 4003680                              | >>PEDIDO       | 0 : 3012 - PC Sistemas SATotal : 125 Pedido Winthor Normal : 4003680Vir. Total : 125Vir. Atendido : 125Qt .                            |
|                                          |                 |                  |              |                                      |                |                                                                                                    |
|                                          |                 |                  |              |                                      |                |                                                                                                    |
|                                          |                 |                  |              |                                      |                |                                                                                                    |
|                                          |                 |                  |              |                                      |                |                                                                                                    |
|                                          |                 |                  |              |                                      |                |                                                                                                    |
|                                          |                 |                  |              |                                      |                |                                                                                                    |
|                                          |                 |                  |              |                                      |                |                                                                                                    |
|                                          |                 |                  |              |                                      | -              | Informação                                                                                                    |
|                                          |                 |                  |              |                                      |                |                                                                                                    |
|                                          |                 |                  |              |                                      |                | Processamento concluído!                                                                                                    |
|                                          |                 |                  |              |                                      |                |                                                                                                    |
|                                          |                 |                  |              |                                      |                |                                                                                                    |
|                                          |                 |                  |              |                                      |                |                                                                                                    |
|                                          |                 |                  |              |                                      |                |                                                                                                    |
|                                          |                 |                  |              |                                      |                |                                                                                                    |
|                                          |                 |                  |              |                                      |                |                                                                                                    |
|                                          |                 |                  |              |                                      |                |                                                                                                    |
|                                          |                 |                  |              |                                      |                |                                                                                                    |
|                                          |                 |                  |              |                                      |                |                                                                                                    |
|                                          |                 |                  |              |                                      |                |                                                                                                    |
|                                          |                 |                  |              |                                      |                |                                                                                                    |
|                                          |                 |                  |              |                                      |                |                                                                                                    |
|                                          |                 |                  |              |                                      |                |                                                                                                    |
|                                          |                 |                  |              |                                      |                |                                                                                                    |
|                                          |                 |                  |              |                                      |                |                                                                                                    |
|                                          |                 |                  |              |                                      |                |                                                                                                    |
|                                          |                 |                  |              |                                      |                |                                                                                                    |
|                                          |                 |                  |              |                                      |                |                                                                                                    |
|                                          |                 |                  |              |                                      |                |                                                                                                    |
| Na geração<br>Winthor, Caso d            | o de pedidos no | ERP Winthor, e g | ravado o pec | ido da cestas na<br>ituramento, favo | tabelas tempo  | porárias, feito posteriormente a integração via função do próprio<br>rotina 2596, nela e possível verificar o motivo da não integração |
| e também a ooci                          | ão de tentar im | ortar novamente  | s.           | nur umeritüy idire                   | - caccoldi a i | to and a solidy risks a population of mound out how integraged                                                                         |
| Nova transferência                       |                 |                  |              |                                      |                | Eeda                                                                                                    |

Data: 28/06/2017

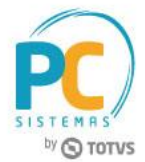

# 4. Sugestão de Transferência entre CD e Filiais - Faceamento

Para realizar o processo sugestão de transferência entre CD e Filiais - faceamento, siga o seguinte procedimento:

4.1 Na tela inicial da rotina, selecione a opção 04 - Faceamento, em seguida clique o botão Próxima;

| 6007 - Sugestão<br>Winthor - PC Sistemas | de Transferência                                                                                                    |
|------------------------------------------|----------------------------------------------------------------------------------------------------|
|                                          | Opção de pesquisa<br>Escolha uma das opções de cálculo de sugetão de transferência                                                                                                    |
|                                          | O1 - Giro de venda<br>Sugestão dos produtos por giro de venda                                                                                                    |
|                                          | <ul> <li>O2 - Estoque mínimo e máximo - Ponto reposição</li> <li>Sugestão ser por estoque mínimo e máximo, por ponto de reposição em percentual informado na tela (Estoque máximo x Percentual informado na tela, iso para selecionar os produtos), calculo da sugestão: Sugestão = (Estoque máximo - (Estoque Disponível + Pedidos Pendentes + Transferencias Pendentes))</li> <li>O3 - Estoque mínimo e máximo - Estoque mínimo<br/>máximo - Estoque mínimo e máximo, por estoque mínimo, todos os produtos com estoque igual ou inferior ao estoque minimo (Estoque<br/>máximo - Estoque mínimo), para selecionar os produtos, o calculo da sugestão: Sugestão = (Estoque máximo - (Estoque Disponível + Pedidos<br/>Pendentes + Transferencias Pendentes))</li> <li>O4 - Faceamento<br/>Sugestão de transferencia entre CD e filiais</li> </ul> |
|                                          | O5 - Avulso<br>Sem sugestão, o usuário irá escolhar os produtos que deseja utilizar                                                                                                    |
| Parâmetros                               | Próxi <u>m</u> a > Eechar                                                                                                    |

4.2 Informe a Filial Origem e Grupo Destino, em seguida clique o botão Pesquisar;

Observação: o cadastramento do grupo de lojas é realizado na rotina 377 - Cadastrar Grupo de Lojas e

vinculado a filial na rotina 535 - Cadastrar Filiais;

| 3007 - Sugestão de transferência<br>Vinthor - PC Sistemas               |                                                                |                                                  |                                     | Z _ <u> </u>                         |
|-------------------------------------------------------------------------|----------------------------------------------------------------|--------------------------------------------------|-------------------------------------|--------------------------------------|
| D <u>4</u> - Faceamento<br>Sugestão de transferencia entre CD e filiais |                                                                |                                                  |                                     |                                      |
| Filial origem: 1 PC Sistemas SA                                         | Grupo destino: 1 GRUPO VA                                      | REJO                                             |                                     |                                      |
| Produto: Código                                                         | Fornecedor: Código                                             |                                                  |                                     |                                      |
| Departamento: Código                                                    | Seção: Código                                                  |                                                  |                                     |                                      |
| Embalagem: Venda 🔻 Classe de                                            | venda: Todas 🔻 Fora de linha: Não 🔻                            |                                                  |                                     |                                      |
| Est.disp.origem: Todas 🔹                                                |                                                                |                                                  |                                     |                                      |
| <u>T</u> odos <u>N</u> enhum <u>I</u> nverter                           |                                                                |                                                  |                                     | Pes <u>q</u> uisar Limp              |
| E P                                                                     | oduto                                                          |                                                  |                                     |                                      |
|                                                                         |                                                                | Geral                                            |                                     |                                      |
| E Selecionado Código Descrição Multiplo Tipo (                          | e estoq VI. transferên: VI. total Qt. unit.cx Cód. de barra Qt | t. giro dia Est. disp. transferência Qtde em tra | ânsito Qtd. sug. tr; Qt. ponto re E | stq. disponivel Estq. deman Estq. id |
| 10 DET YPE MACA 500ML 0 PA                                              | 7,9875 0,00 3,00 10                                            | 0,00 - 23,00                                     | 0,00 67,00 67                       | - 23,00 - 23,00                      |

Data: 28/06/2017

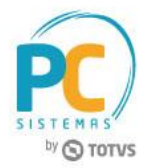

Estoque máximo - estoque disponível - qtde pedida - qtde em trânsito

| Exemplo: 50 - | (-17) | - 0 - | 0 = 67 |
|---------------|-------|-------|--------|
|---------------|-------|-------|--------|

| 8007 - Sugestão de transferência<br>//inthor - PC sistemas                                                                                             |                                                                                              |                             |       |                    | <b>_</b>     | -0    |
|----------------------------------------------------------------------------------------------------|----------------------------------------------------------------------------------------------|-----------------------------|-------|--------------------|--------------|-------|
| 0 <u>4</u> - Faceamento<br>Sugestão de transferencia entre CD e filiais                                                                                |                                                                                              |                             |       |                    |              |       |
| Filial origem: 1 PC Sistemas SA<br>Produto: Código<br>Departamento: Código<br>Embalagem: Venda V<br>Classe de venda: Todas V<br>Est diso origem: Todas | Grupo destino: 1 GRUPO VAREJO<br>Fornecedor: Código<br>Seção: Código<br>Fora de linha: Não V |                             |       |                    |              |       |
| Iodos Nenhum Inverter                                                                                                    |                                                                                              |                             |       | Pe                 | sguisar Lin  | impai |
| Estoque<br>Origem                                                                                                    | Destino                                                                                      | Fornecedor partamen         | Seção | Diversos           |              |       |
| Estq. demar Estq. ideal Est. mínimo Est. máximo Qt. ponto re Estq. disponivel                                                                          | Estq. demar Estq. ideal Qtde. Pedida Qt. falta Est. mínimo Est.                              | máximo Prazo entre <u>r</u> |       | %Transferê Nº dias | %Ponto rep C | Cód.o |
| - 23,00 0,00 0 0 23 - 17,0                                                                                                    | 0 - 17,00 50,00 0,00 0,00 15                                                                 | 50 10                       |       | 20,00%             | ) 20,00%     |       |

| 6007 - SL<br>Winthor - PC Sis                                   | uges<br>stemas                 | tão de trans                              | ferên         | cia                 |                            | •                                          |                                                    |                     |                        |                                     |                          |                        |                         |                         |                        | 2 <u>- 48</u> |
|-----------------------------------------------------------------|--------------------------------|-------------------------------------------|---------------|---------------------|----------------------------|--------------------------------------------|----------------------------------------------------|---------------------|------------------------|-------------------------------------|--------------------------|------------------------|-------------------------|-------------------------|------------------------|---------------|
| 0 <u>4</u> - Faceai<br>Sugestão de trans                        | ment<br>sferencia              | <b>O</b><br>entre CD e filiais            |               |                     |                            |                                            |                                                    |                     |                        |                                     |                          |                        |                         |                         |                        |               |
| Filial origem:<br>Produto:<br>Departamento:<br>Est.disp.origem: | 1<br>Código<br>Código<br>Todas | PC Sistemas S            Embalagem: Venda | A  Cla        | asse de venda:      | Todas 🔻                    | Grupo dest<br>Fornece<br>Se<br>Fora de lir | tino: 1<br>Idor: Código<br>ção: Código<br>nha: Não | GRUPO               | VAREJO                 |                                     |                          |                        |                         |                         |                        |               |
| Todos                                                           | Nenhur                         | n <u>I</u> nverter                        |               |                     |                            |                                            |                                                    |                     |                        |                                     |                          |                        |                         |                         | Pesguisar              | Limpar        |
|                                                                 | Produto -                      |                                           |               |                     |                            |                                            |                                                    |                     |                        |                                     | Geral                    |                        |                         |                         |                        | Or            |
| Selecionado C                                                   | Código<br>10                   | Descrição<br>DET YPE MACA 500ML           | Multiplo<br>0 | Tipo de estoq<br>PA | VI. transferên \<br>7,9875 | 1. total<br>0,00                           | Qt. unit.cx<br>3,00                                | Cód. de barra<br>10 | Qt. giro dia E<br>0,00 | Est. disp. transferência<br>- 23,00 | Qtde em trânsito<br>0,00 | Qtd. sug. tri<br>67,00 | Qt. ponto re Esto<br>67 | . disponivel<br>- 23,00 | Estq. demar<br>- 23,00 | Estq. ideal   |

#### 4.3 Selecione o produto, em seguida clique o botão Próxima;

| 6007 - Sugestão de transferência                                     |                       |                          | L'anne Kannen                   |                                    | for a second second      |               | -==        |
|----------------------------------------------------------------------|-----------------------|--------------------------|---------------------------------|------------------------------------|--------------------------|---------------|------------|
| Winthor - PC Sistemas                                                |                       |                          |                                 |                                    |                          |               |            |
| 04 - Faceamento                                                      |                       |                          |                                 |                                    |                          |               |            |
| Sugestão de transferencia entre CD e filiais                         |                       |                          |                                 |                                    |                          |               |            |
|                                                                      |                       |                          |                                 |                                    |                          |               |            |
| Elial origina 1 DC Sistemas SA                                       | Course destines 1     | CPUPO VAPETO             |                                 |                                    |                          |               |            |
| Pinal organit 1 III Pit distances 3A                                 | Grupo desario: 1      | GROPO VAREJO             |                                 |                                    |                          |               |            |
| Departamentes Código                                                 | Fornecedor: Código    |                          |                                 |                                    |                          |               |            |
| Embalacem Venda V Classe de vendas Todas V                           | Eora de lipha: Não    | -                        |                                 |                                    |                          |               |            |
| Entrangen. Venda Classe de Venda. Iddas                              | Tota de inita. Não    |                          |                                 |                                    |                          |               |            |
| Tedas Nachar                                                         |                       |                          |                                 |                                    |                          | Description   | Union      |
| Todos (Reunum Triverter                                              |                       |                          |                                 |                                    |                          | Pesguisar     | Linba      |
| Produto                                                              |                       |                          |                                 |                                    |                          |               |            |
|                                                                      |                       |                          | Ger                             | al                                 |                          |               | c          |
| Selecionado Código Descrição Multiplo Tipo de estoq VI. transferên   | VI. total Qt. unit.cx | Cód. de barra Qt. giro d | a Est. disp. transferência Qtde | e em trânsito Qtd. sug. tri Qt. pi | onto re Estq. disponivel | Estq. deman E | Estq. idea |
| 10 DET YPE MACA SOOML 0 PA 7,9875                                    | 0,00 3,00             | 10 0,0                   | 0 - 23,00                       | 0,00 67,00                         | 67 - 23,0                | J0 - 23,00    |            |
|                                                                      |                       |                          |                                 |                                    |                          |               |            |
|                                                                      |                       |                          |                                 |                                    |                          |               |            |
|                                                                      |                       |                          |                                 |                                    |                          |               |            |
|                                                                      |                       |                          |                                 |                                    |                          |               |            |
|                                                                      |                       |                          |                                 |                                    |                          |               |            |
|                                                                      |                       |                          |                                 |                                    |                          |               |            |
|                                                                      |                       |                          |                                 |                                    |                          |               |            |
|                                                                      |                       |                          |                                 |                                    |                          |               |            |
|                                                                      |                       |                          |                                 |                                    |                          |               |            |
|                                                                      |                       |                          |                                 |                                    |                          |               |            |
|                                                                      |                       |                          |                                 |                                    |                          |               |            |
|                                                                      |                       |                          |                                 |                                    |                          |               |            |
|                                                                      |                       |                          |                                 |                                    |                          |               |            |
|                                                                      |                       |                          |                                 |                                    |                          |               |            |
|                                                                      |                       |                          |                                 |                                    |                          |               |            |
|                                                                      |                       |                          |                                 |                                    |                          |               |            |
|                                                                      |                       |                          |                                 |                                    |                          |               |            |
|                                                                      |                       |                          |                                 |                                    |                          |               |            |
|                                                                      |                       |                          |                                 |                                    |                          |               |            |
|                                                                      |                       |                          |                                 |                                    |                          |               |            |
|                                                                      |                       |                          |                                 |                                    |                          |               |            |
|                                                                      |                       |                          |                                 |                                    |                          |               |            |
|                                                                      |                       |                          |                                 |                                    |                          |               |            |
|                                                                      |                       |                          |                                 |                                    |                          |               |            |
|                                                                      |                       |                          |                                 |                                    |                          |               |            |
|                                                                      |                       |                          |                                 |                                    |                          |               |            |
|                                                                      |                       |                          |                                 |                                    |                          |               |            |
|                                                                      |                       |                          |                                 |                                    |                          |               |            |
|                                                                      |                       |                          |                                 |                                    |                          |               |            |
| 0 1                                                                  |                       |                          |                                 |                                    |                          |               |            |
|                                                                      | III                   |                          |                                 |                                    |                          |               |            |
| Legenda                                                              |                       |                          |                                 |                                    |                          |               |            |
| Pedido de transferência trânsito Sem disponibilidade para transferên | cia Produtos control  | ados pelo Ibama          |                                 |                                    |                          |               |            |
|                                                                      |                       |                          |                                 |                                    | < Anterior               | Próxima >     | Fechar     |
|                                                                      |                       |                          |                                 |                                    | C OTHER MAL              |               | Coorda     |

© Todos os direitos reservados. - PC Sistemas - v. 1.0

Data: 28/06/2017

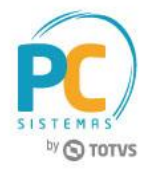

- 4.4 Preencha os filtros conforme necessidade;
- 4.5 Clique o botão Próxima;

| 3007 - Sugestão de tra<br><sup>Vinthor - PC Sistemas</sup> | ansferência                                                                                          |          |                    |        |
|------------------------------------------------------------|----------------------------------------------------------------------------------------------------|----------|--------------------|--------|
| Parâmetros                                                 |                                                                                                    |          |                    |        |
| nforme os parâmetros necessários para a g                  | eração do pedido de transferência                                                                    |          |                    |        |
|                                                            |                                                                                                    |          |                    |        |
| Geração dos itens                                          |                                                                                                    |          |                    |        |
| Quantidade de itens por pedido: 9999                       | Valor obtido do parâmetro 2136 - FIL_NUMMAXITENSNFE da rotina 132 para a filal de destino escolhido. |          |                    |        |
| Itens selecionados:                                        | 1 = Quantidades de pedidos a ser gerados: 1                                                          |          |                    |        |
| Limite de volume:                                          | 0.00 Volume total selectorado: 0.00                                                                  |          |                    |        |
| Limite de peso:                                            | 0,00 Peso total selecionado: 2,00                                                                    |          |                    |        |
| Valor mínimo do pedido:                                    | 0,00 Valor total selecionado: 125,00                                                                 |          |                    |        |
| Dados da filal de destino                                  |                                                                                                    |          |                    |        |
| Cliente: 12                                                | PC Sistemas SA CNPJ/CPF: 22003149000248                                                              |          |                    |        |
| Plano pagto: 1                                             | A VISTA Nº tabela de preço: 1                                                                        |          |                    |        |
| Cobrança: CHPR                                             | CHEQUINHO %Acrésc. transf.: 0,00 %                                                                   |          |                    |        |
| RCA: 4                                                     | OPERADORA Tipo de frete: CIF 🔹                                                                       |          |                    |        |
| râmetros                                                   |                                                                                                    |          |                    |        |
| Gerar d                                                    | espesas financeiras?                                                                                 |          |                    |        |
| Tipo de pedido: Telemarke                                  | ting 👻                                                                                               |          |                    |        |
|                                                            |                                                                                                    |          |                    |        |
|                                                            |                                                                                                    |          |                    |        |
|                                                            |                                                                                                    |          |                    |        |
|                                                            |                                                                                                    |          |                    |        |
|                                                            |                                                                                                    |          |                    |        |
|                                                            |                                                                                                    |          |                    |        |
|                                                            |                                                                                                    |          |                    |        |
|                                                            |                                                                                                    |          |                    |        |
|                                                            |                                                                                                    |          |                    |        |
|                                                            |                                                                                                    |          |                    |        |
|                                                            |                                                                                                    |          |                    |        |
|                                                            |                                                                                                    |          |                    |        |
|                                                            |                                                                                                    |          |                    |        |
|                                                            |                                                                                                    |          |                    |        |
|                                                            |                                                                                                    |          |                    |        |
|                                                            |                                                                                                    |          |                    |        |
|                                                            |                                                                                                    |          |                    |        |
|                                                            |                                                                                                    |          |                    |        |
|                                                            |                                                                                                    |          |                    |        |
|                                                            |                                                                                                    |          |                    |        |
|                                                            |                                                                                                    |          |                    |        |
|                                                            |                                                                                                    |          |                    |        |
|                                                            |                                                                                                    |          |                    |        |
|                                                            |                                                                                                    |          |                    |        |
|                                                            |                                                                                                    |          |                    |        |
|                                                            |                                                                                                    |          |                    |        |
|                                                            |                                                                                                    |          |                    |        |
|                                                            |                                                                                                    |          |                    |        |
|                                                            |                                                                                                    | Anterior | Próvima >          | Cancel |
|                                                            |                                                                                                    | Auterior | FIOXI <u>n</u> d > | Cances |

- 4.6 Será apresentada a tela de Processamento, informando que a geração do pedido foi concluída;
- 4.7 Clique o botão **Ok**;

| hor - PC Sistemas               |                                    |                                        |                |                  |                |                                                                                                    |
|---------------------------------|------------------------------------|----------------------------------------|----------------|------------------|----------------|----------------------------------------------------------------------------------------------------|
| cessamento                      |                                    |                                        |                |                  |                |                                                                                                    |
|                                 |                                    |                                        |                |                  |                |                                                                                                    |
| wando itens e gerando per       | dido(s)                            |                                        |                | 100              |                |                                                                                                    |
| tendo situação da importar      | -ão                                |                                        |                | 100              |                |                                                                                                    |
|                                 |                                    |                                        |                | 100              | 1%             |                                                                                                    |
| da importação:                  |                                    |                                        |                |                  |                |                                                                                                    |
| atus                            | Pedido RCA                         | Pedido Cliente                         | Sequência      | Pedido Win       | Mensagens      |                                                                                                    |
| Gerado com suce                 | 30                                 | 142                                    | 1              | 4003680          | >>PEDIDO       | : 3012 - PC Sistemas SATotal : 125Pedido Winthor Normal : 40036801/r. Total : 1251/r. Atendido : 12 |
|                                 |                                    |                                        |                |                  |                |                                                                                                    |
|                                 |                                    |                                        |                |                  |                |                                                                                                    |
|                                 |                                    |                                        |                |                  |                |                                                                                                    |
|                                 |                                    |                                        |                |                  | - 1            | Informação                                                                                          |
|                                 |                                    |                                        |                |                  |                | Processamento concluído!                                                                            |
|                                 |                                    |                                        |                |                  |                | ОК                                                                                                  |
|                                 |                                    |                                        |                |                  |                |                                                                                                    |
|                                 |                                    |                                        |                |                  |                |                                                                                                    |
|                                 |                                    |                                        |                |                  |                |                                                                                                    |
|                                 |                                    |                                        |                |                  |                |                                                                                                    |
|                                 |                                    |                                        |                |                  |                |                                                                                                    |
|                                 |                                    |                                        |                |                  |                |                                                                                                    |
|                                 |                                    |                                        |                |                  |                |                                                                                                    |
|                                 |                                    |                                        |                |                  |                |                                                                                                    |
| Na geração                      | o de pedidos no                    | ERP Winthor, e gi                      | avado o ped    | ido da cestas na | tabelas tempo  | rárias, feito posteriormente a integração via função do próprio                                     |
| Winthor. Caso of e também a ooc | o pedido não ve<br>ão de tentar im | enha a aparecer ni<br>portar novamente | a rotina de fa | turamento, favo  | r executar a r | otina 2596, nela e possível verificar o motivo da não integração                                    |
|                                 |                                    |                                        |                |                  |                |                                                                                                    |

© Todos os direitos reservados. - PC Sistemas - v. 1.0

Data: 28/06/2017

RQ.GBC.001 v.1.2

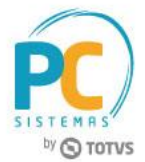

# 5. Sem Sugestão de Transferência - Avulso

Para realizar o processo sem sugestão de transferência - avulso, siga o seguinte procedimento:

5.1 Na tela inicial da rotina, selecione a opção 05 - Avulso, em seguida clique o botão Próxima;

| 6007 - Sugestão<br>Winthor - PC Sistemas | o de Transferência                                                                                                    |
|------------------------------------------|----------------------------------------------------------------------------------------------------|
|                                          | <b>Opção de pesquisa</b><br>Escolha uma das opções de cálculo de sugetão de transferência                                                                                                    |
|                                          | O1 - Giro de venda<br>Sugestão dos produtos por giro de venda                                                                                                    |
|                                          | 02 - Estoque mínimo e máximo - Ponto reposição<br>Sugestão ser por estoque mínimo e máximo, por ponto de reposição em percentual informado na tela (Estoque máximo x Percentual informado na<br>tela, isso para selecionar os produtos), calculo da sugestão: Sugestão = (Estoque máximo - (Estoque Disponível + Pedidos Pendentes +<br>Transferencias Pendentes))              |
|                                          | 03 - Estoque mínimo e máximo - Estoque mínimo<br>Sugestão ser por estoque mínimo e máximo, por estoque mínimo, todos os produtos com estoque igual ou inferior ao estoque minimo (Estoque<br>máximo – Estoque mínimo), para selecionar os produtos, o calculo da sugestão: Sugestao = (Estoque máximo - (Estoque Disponivel + Pedidos<br>Pendentes + Transferencias Pendentes)) |
|                                          | 04 - Faceamento<br>Sugestão de transferencia entre CD e filiais                                                                                                    |
|                                          | O5 - Avulso     Sem sugestão, o usuário irá escolhar os produtos que deseja utilizar                                                                                                    |
|                                          |                                                                                                    |
| Parâmetros                               | Próxi <u>m</u> a > Eechar                                                                                                    |

5.2 Informe a Filial Original e Filial Destino, em seguida clique o botão Pesquisar;

### **Observações:**

- Nesse processo a rotina irá buscar todos os produtos inclusive sem sugestão de transferência, sendo possível o usuário escolher os produtos que deseja utilizar.
- Cálculos:

### Qtde sugerida para transferência:

Estoque ideal - estoque disponível - qtde pedida - qtde em trânsito

| 6007 - S<br>Winthor - PC S                                            | 8007 - Sugestão de transferência.<br>#mthor-PC Sistemas              |                       |          |                |                |             |             |                                  |                |                          |                  |               |              |                  |                    |            |
|-----------------------------------------------------------------------|----------------------------------------------------------------------|-----------------------|----------|----------------|----------------|-------------|-------------|----------------------------------|----------------|--------------------------|------------------|---------------|--------------|------------------|--------------------|------------|
| 05 - Avuls                                                            | J <u>5</u> - Avulso                                                  |                       |          |                |                |             |             |                                  |                |                          |                  |               |              |                  |                    |            |
| Sem sugestão, o                                                       | iem sugestão, o usuário irá escolhar os produtos que deseja utilizar |                       |          |                |                |             |             |                                  |                |                          |                  |               |              |                  |                    |            |
|                                                                       |                                                                      |                       |          |                |                |             |             |                                  |                |                          |                  |               |              |                  |                    |            |
| Filial origem: 2 [] TOTVS CERRADO Filial destino: 1 [] PC Sistemas SA |                                                                      |                       |          |                |                |             |             |                                  |                |                          |                  |               |              |                  |                    |            |
| Produte                                                               | : Código                                                             |                       |          |                |                | Fornece     | dor: Código |                                  |                |                          |                  |               |              |                  |                    |            |
| Departamento                                                          | : Código                                                             |                       |          |                |                | Seg         | ;ão: Código |                                  |                |                          |                  |               |              |                  |                    |            |
|                                                                       |                                                                      | Embalagem: Venda      | ▼ Cla    | asse de venda: | Todas 🔻        | Fora de lir | ha: Não     | <ul> <li>Dias de esto</li> </ul> | que: Filial or | igem: 0 Filial destino:  | 30               |               |              |                  |                    |            |
| Est.disp.origem                                                       | Com dis                                                              | sponibilidade         | •        |                |                |             |             |                                  |                |                          |                  |               |              |                  |                    |            |
| Todos                                                                 | Nenhur                                                               | n <u>I</u> nverter    |          |                |                |             |             |                                  |                |                          |                  |               |              | ſ                | Pes <u>q</u> uisar | Limpar     |
|                                                                       |                                                                      |                       |          |                |                |             |             |                                  |                |                          |                  |               |              |                  | ······             |            |
|                                                                       |                                                                      |                       |          | Produto        |                |             |             |                                  |                |                          | Geral            |               |              |                  |                    | 0          |
| E Selecionado                                                         | Código                                                               | Descrição             | Multiplo | Tipo de estoq  | VI. transferên | VI. total   | Qt. unit.cx | Cód. de barra                    | Qt. giro dia   | Est. disp. transferência | Qtde em trânsito | Qtd. sug. tri | Qt. ponto re | Estq. disponivel | Estq. deman        | Estq. idea |
|                                                                       | 2                                                                    | SUCO DAFRUTA CAJU 5   | 5 1      | PA             | 0,0000         | 0,00        | 10,00       | 2                                | 0,00           | 10.003,00                | 457,00           | 0,00          | 51           | 10.003,00        | 10.003,00          |            |
|                                                                       | 11                                                                   | REF COCA COLA 2LT     | 1        | PA             | 6,6500         | 0,00        | 10,00       | 11                               |                |                          |                  | 192,00        | 660          |                  | 100.000,00         |            |
|                                                                       | 50                                                                   |                       | 1        |                | 62,5000        | 0,00        | 10,00       | 50                               | 40,00          |                          | 6,00             | 1.184,00      | 1.490        |                  | 50.000,00          |            |
|                                                                       | 73                                                                   | REF COCA COLA LATA 3  | 1        |                | 0,0000         | 0,00        | 10,00       | 73                               | 0,02           | 30,00                    | 0,00             | 0,00          | 0            | 30,00            | 30,00              |            |
|                                                                       | 90                                                                   | REFR SUKITA PET 237 M | 1        |                | 0,0000         | 0,00        | 10,00       | 90                               | 50,00          | 50.000,00                | 0,00             | 1.415,00      | 1.915        | 50.000,00        | 50.000,00          |            |
|                                                                       | 247                                                                  | ARROZ CRISTAL 5KG     | 1        |                | 0,0000         | 0,00        | 10,00       | 247                              | 0,04           | 40,00                    | 0,00             | 0,00          | 0            | 40,00            | 40,00              |            |

| © Todos os direitos reservados. – PC Sistemas – v. 1.0 Data: 28/06/2017 RQ.GBC.001 v.1.2 Pági |
|-----------------------------------------------------------------------------------------------|
|-----------------------------------------------------------------------------------------------|

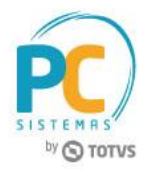

Mantenha o **WinThor Atualizado**, assim você proporciona o crescimento da sua empresa através de soluções criadas especialmente para o seu negócio!

Estamos à disposição para mais esclarecimentos e sugestões.

Fale com a PC: <u>www.pcsist.com.br</u> Central de Relacionamento - (62) 3250 0210

Data: 28/06/2017